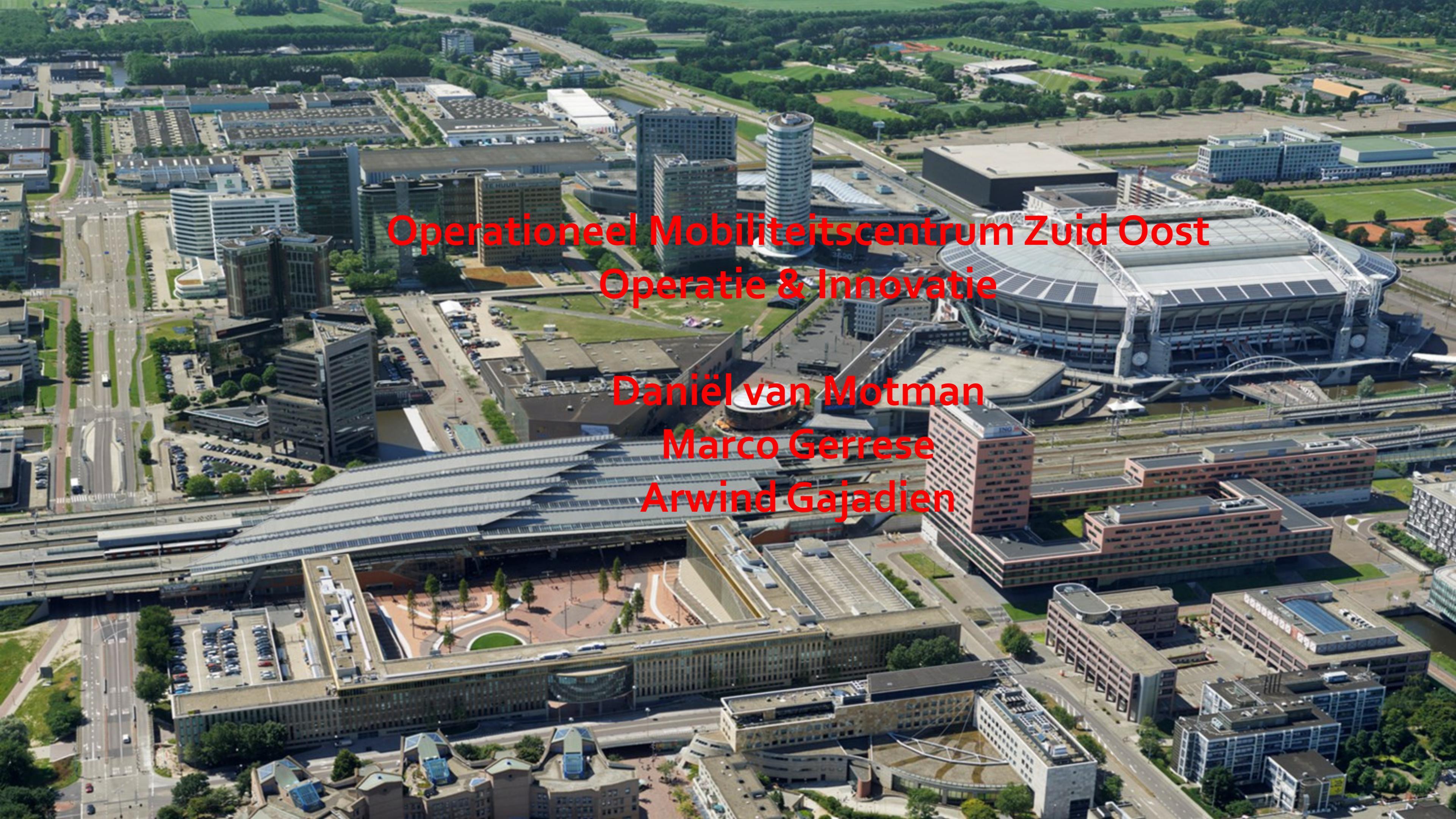

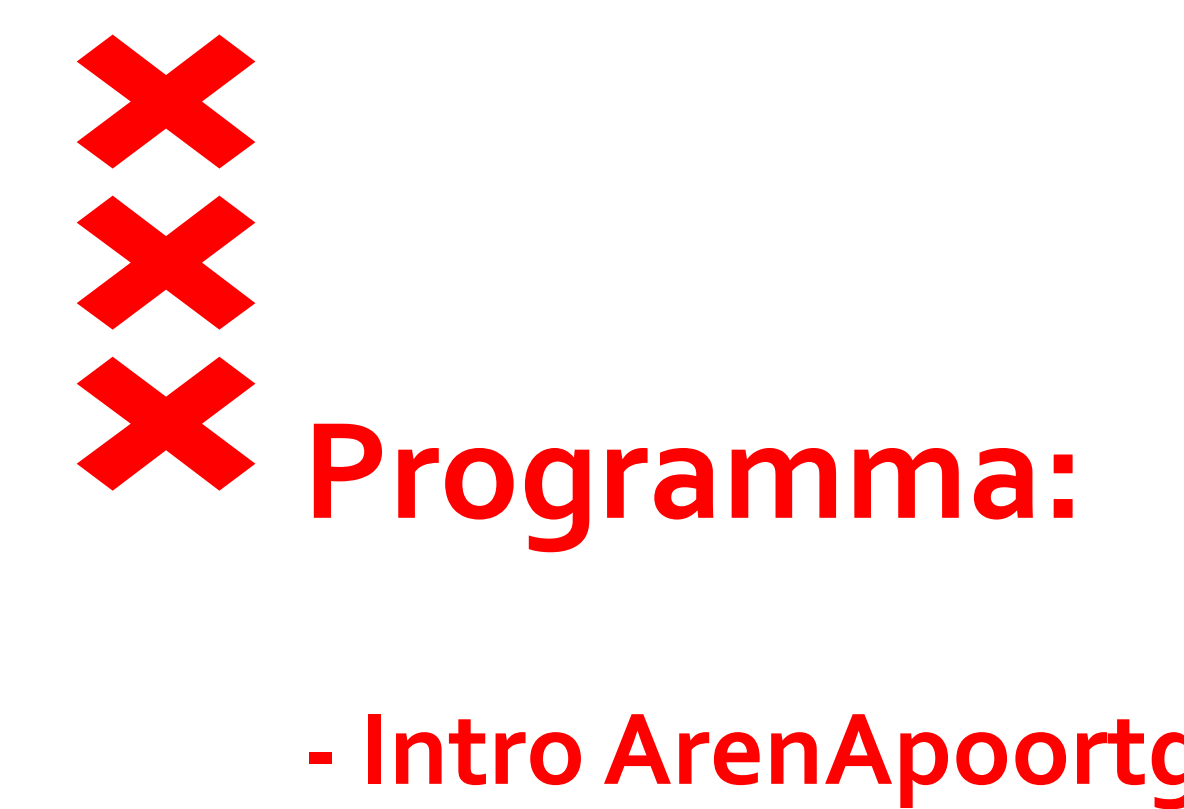

- Intro ArenApoortgebied- DvM
- OMC ZO van proces tot uitvoering- DvM
- Innovatie- Mobilityportal MG
- Innovatie vanuit de Markt AG

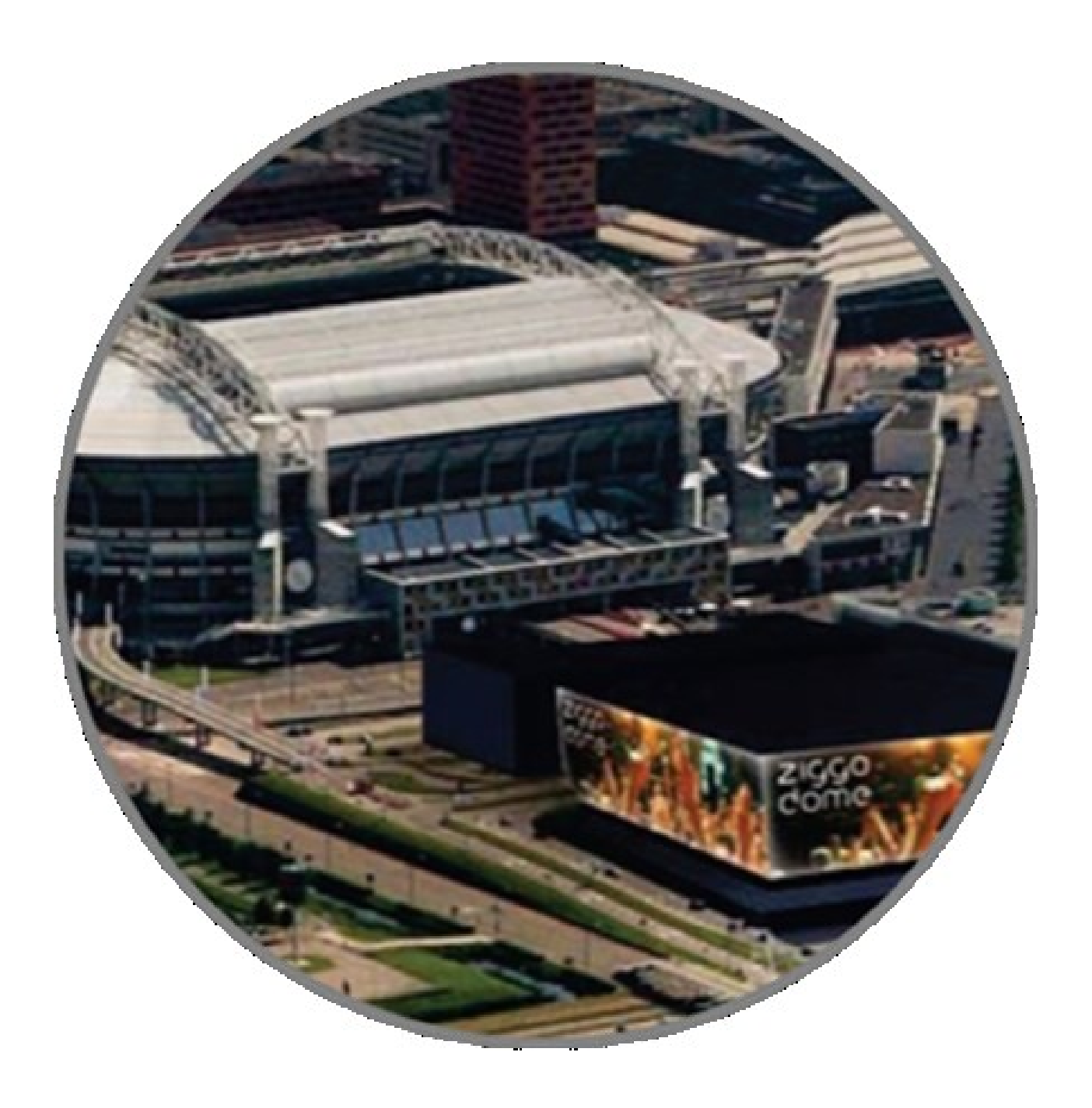

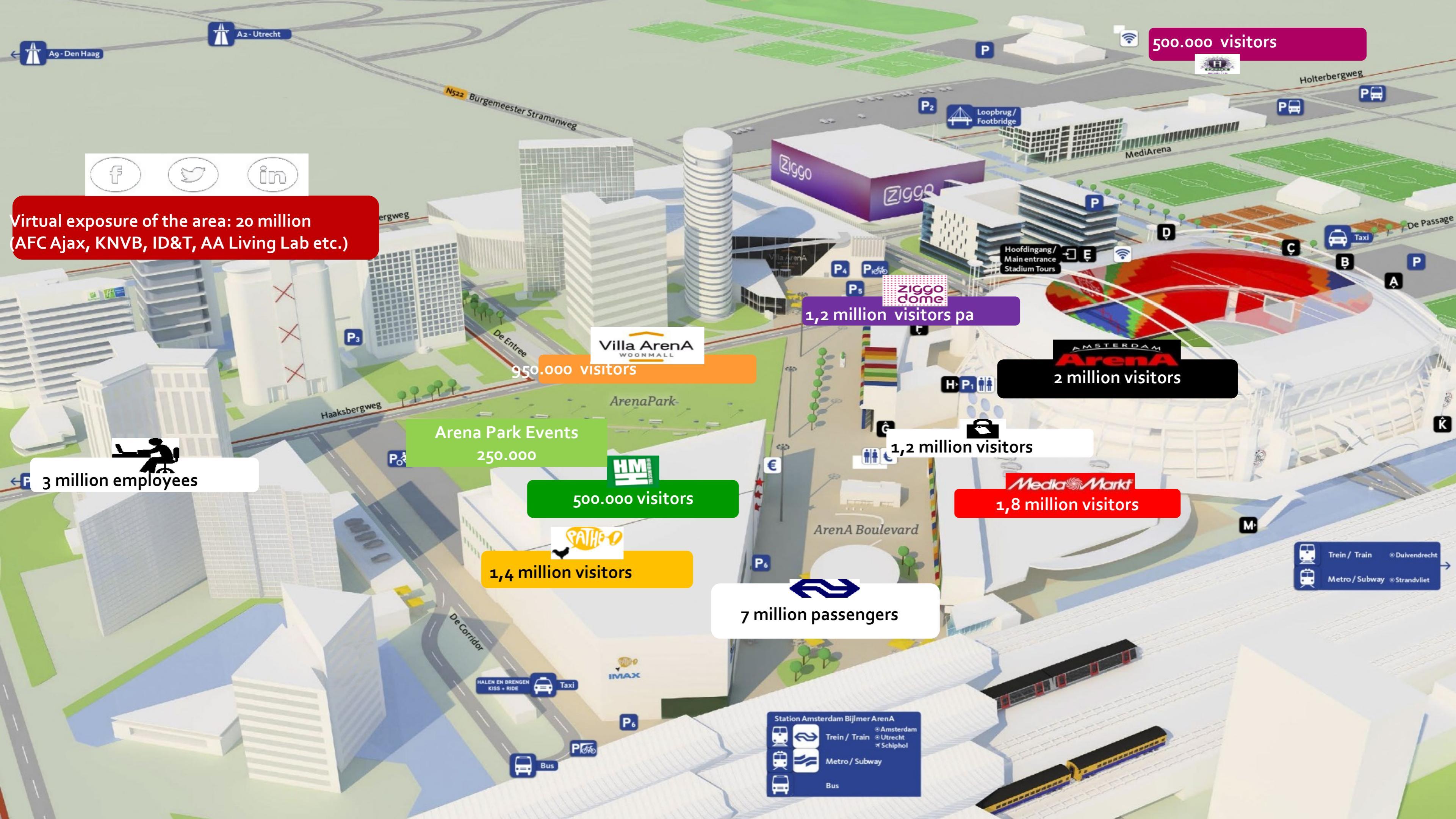

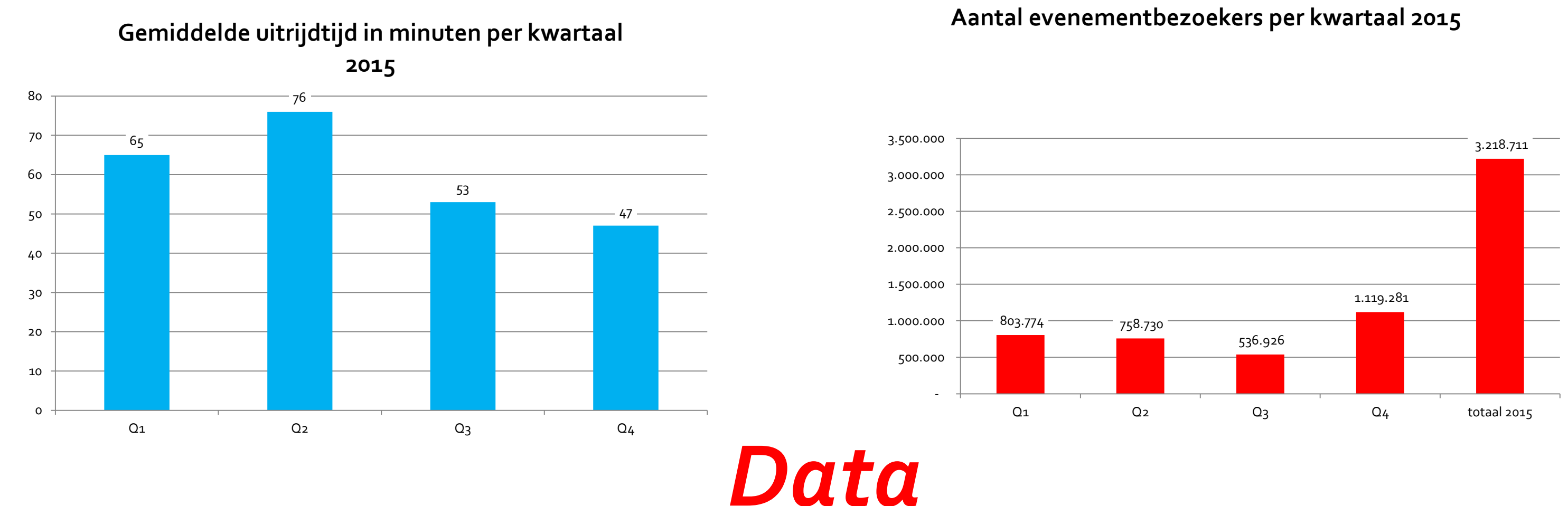

Aantal dagen per aantal bezoekers categorie per kwartaal 2015

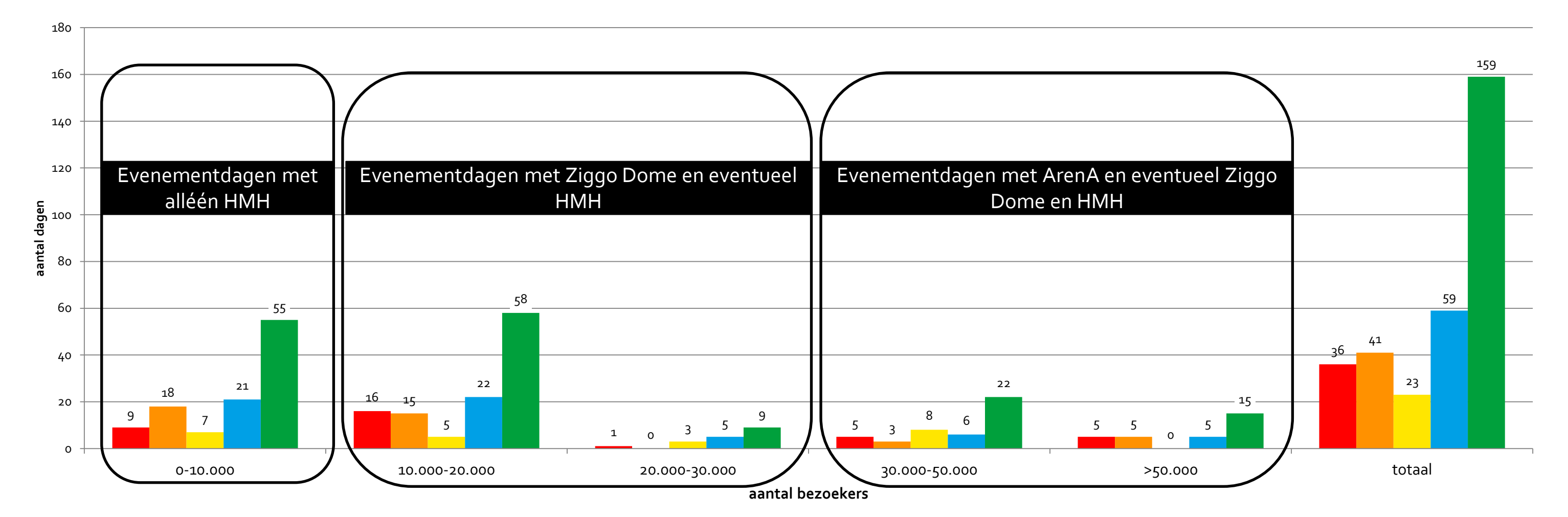

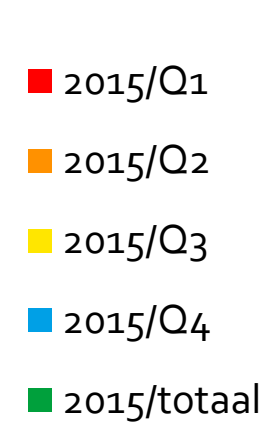

### **Organisatie Regiegroep Evenementenverkeer** Zuid Oost

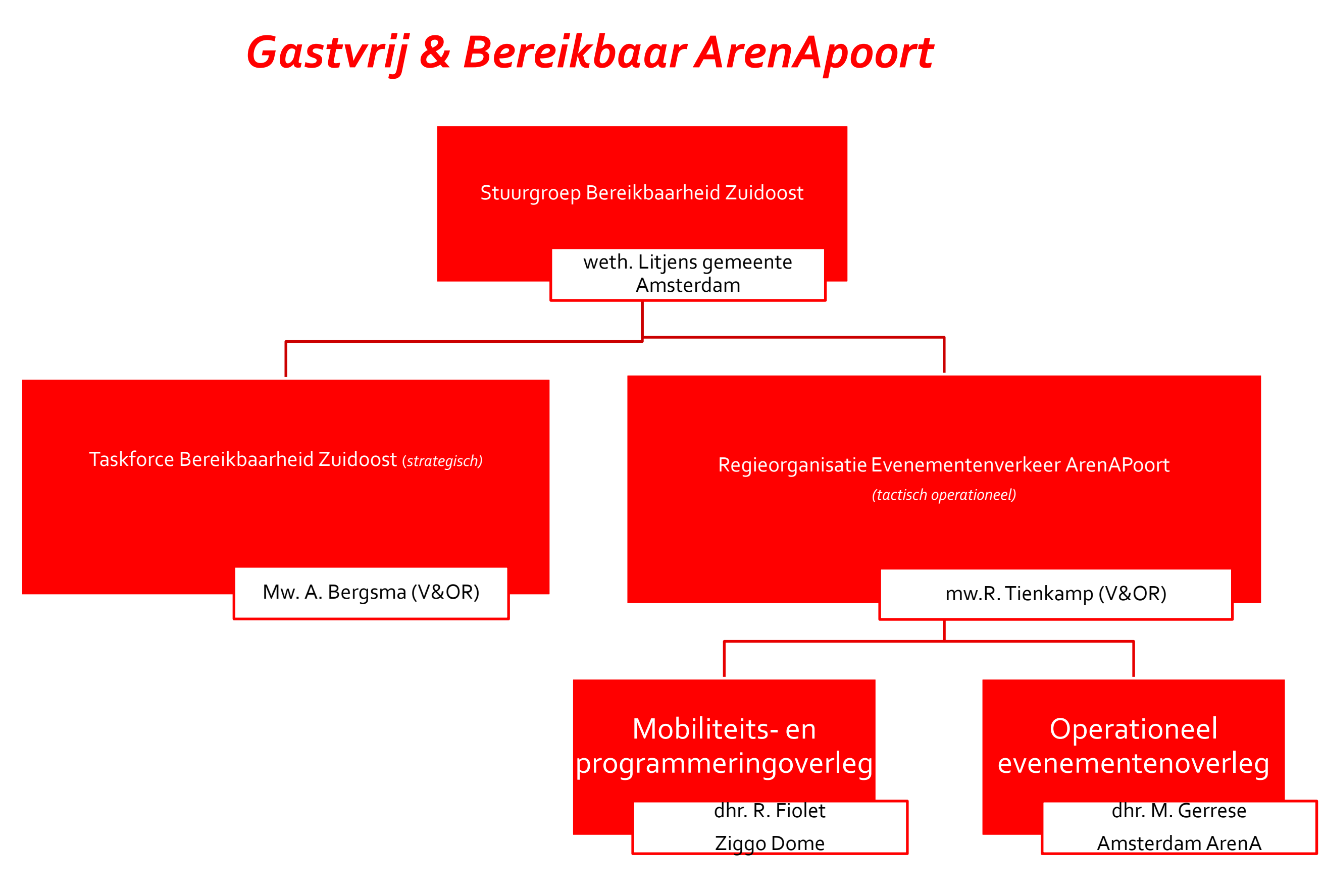

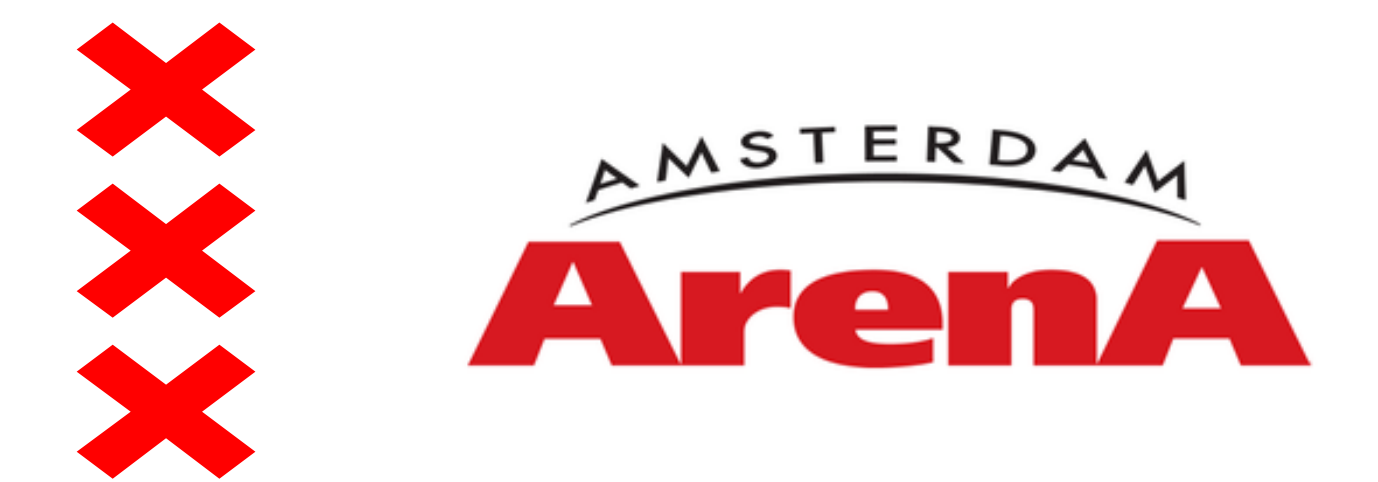

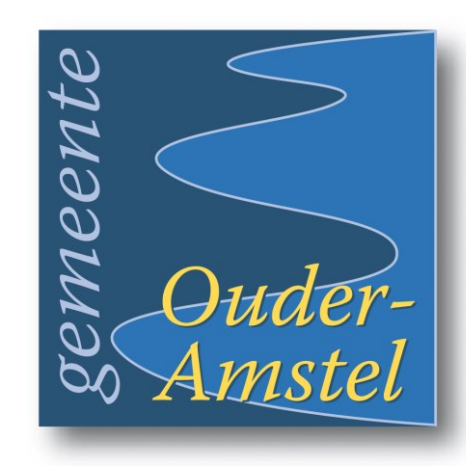

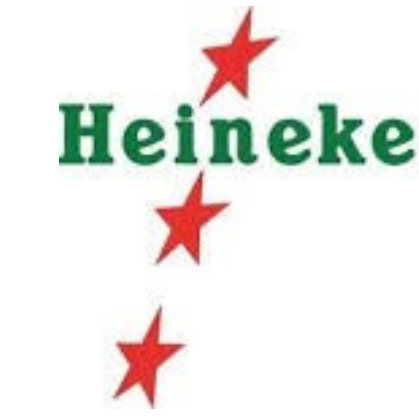

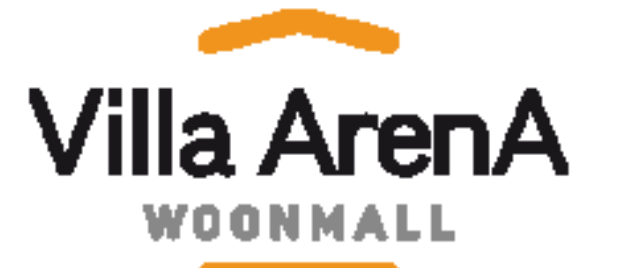

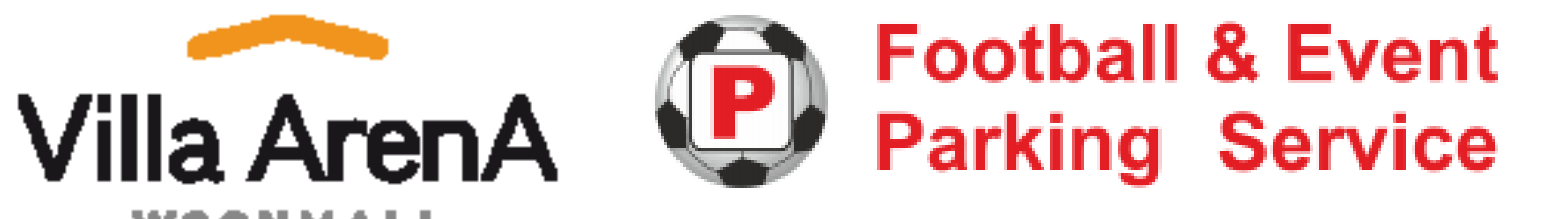

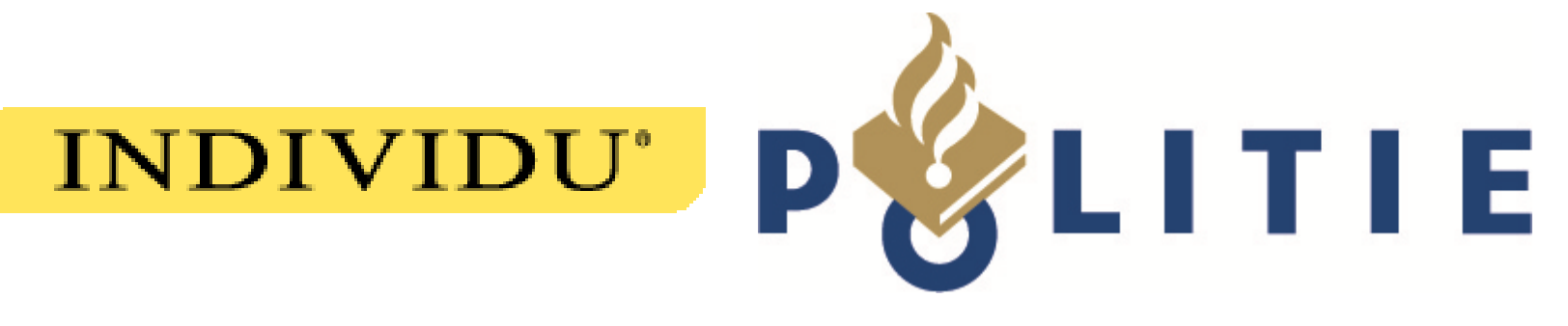

## **OMC** Zuidoost

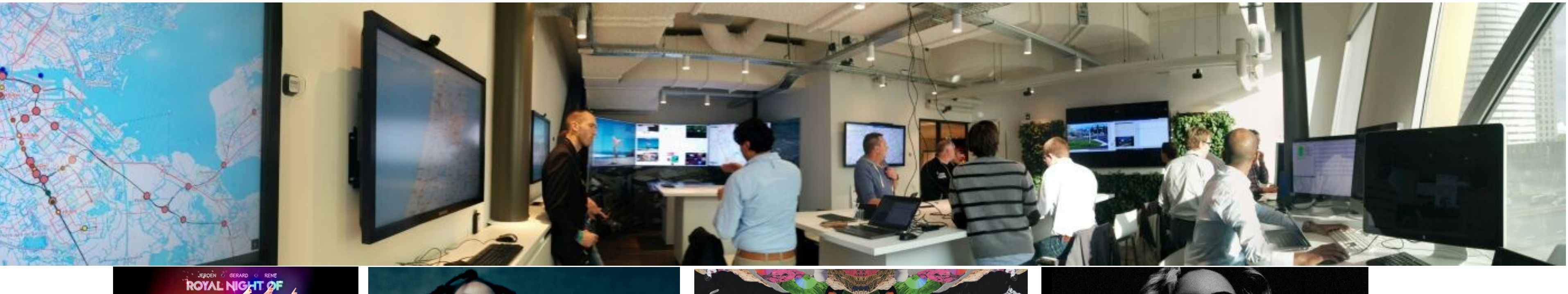

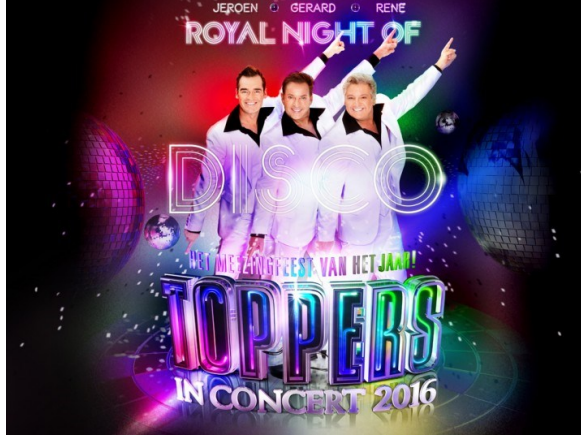

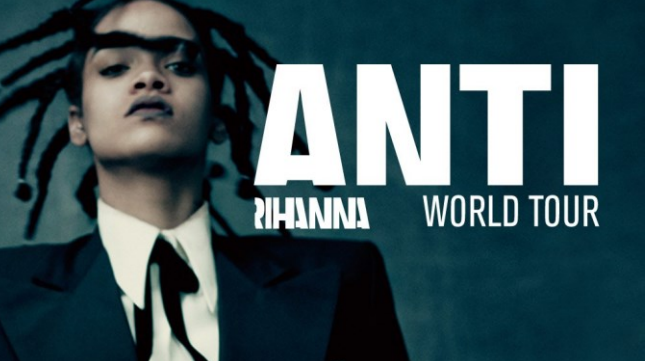

### Heineken Music Hall

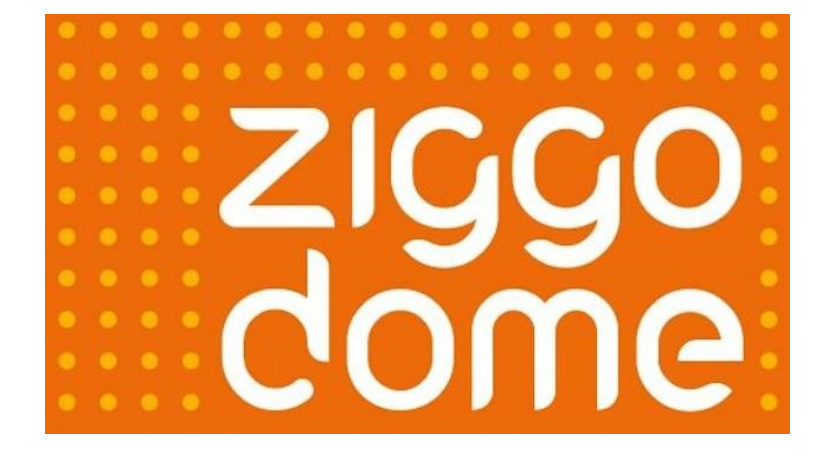

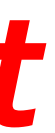

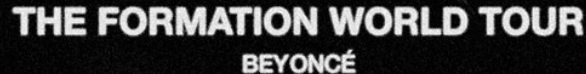

2016

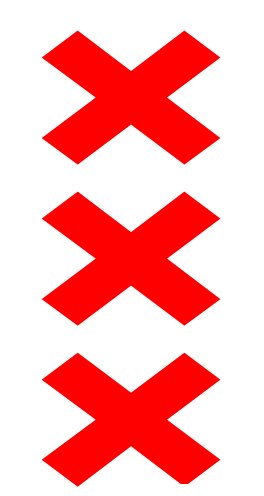

## Lokaal & Netwerk variant

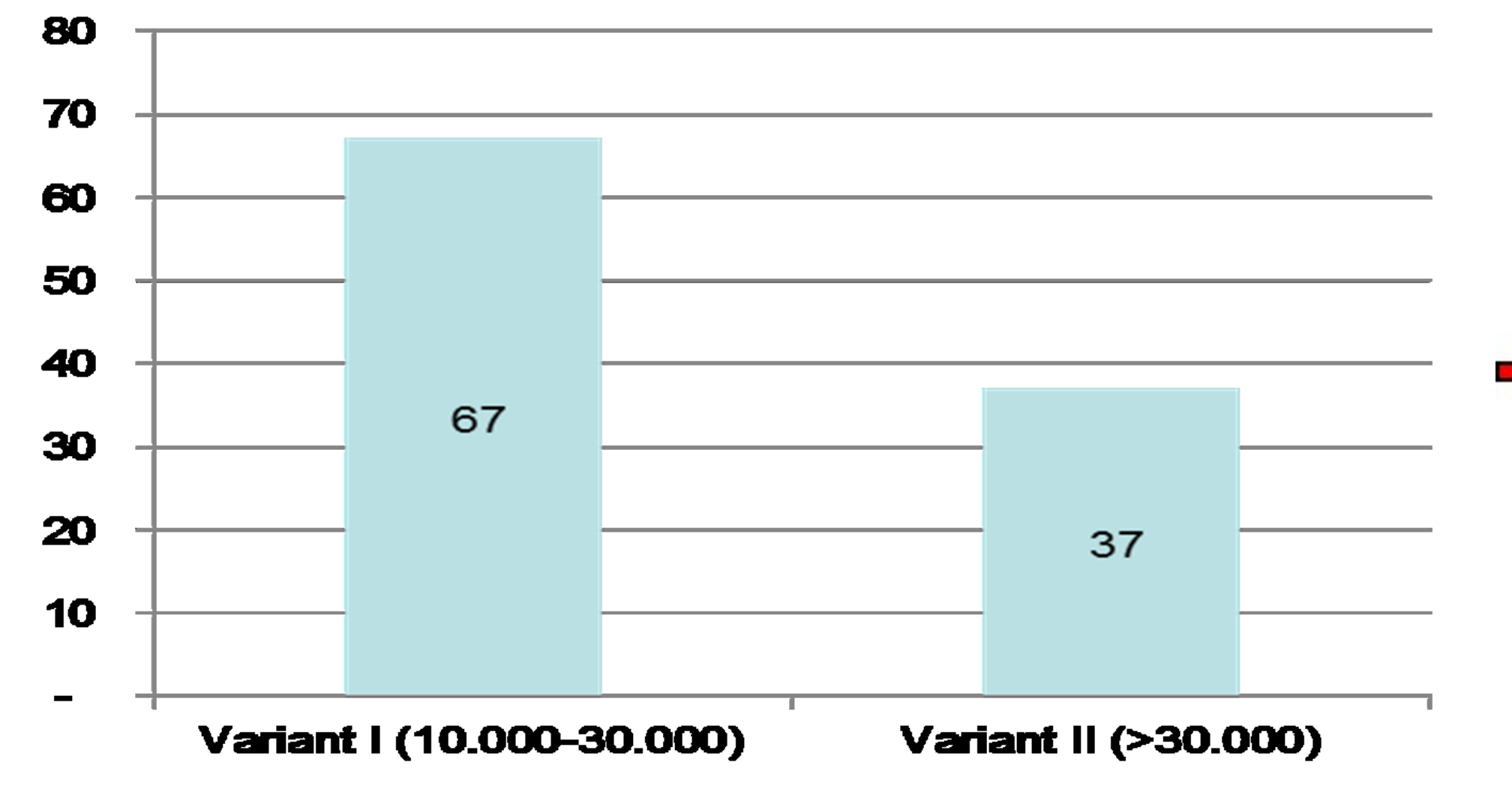

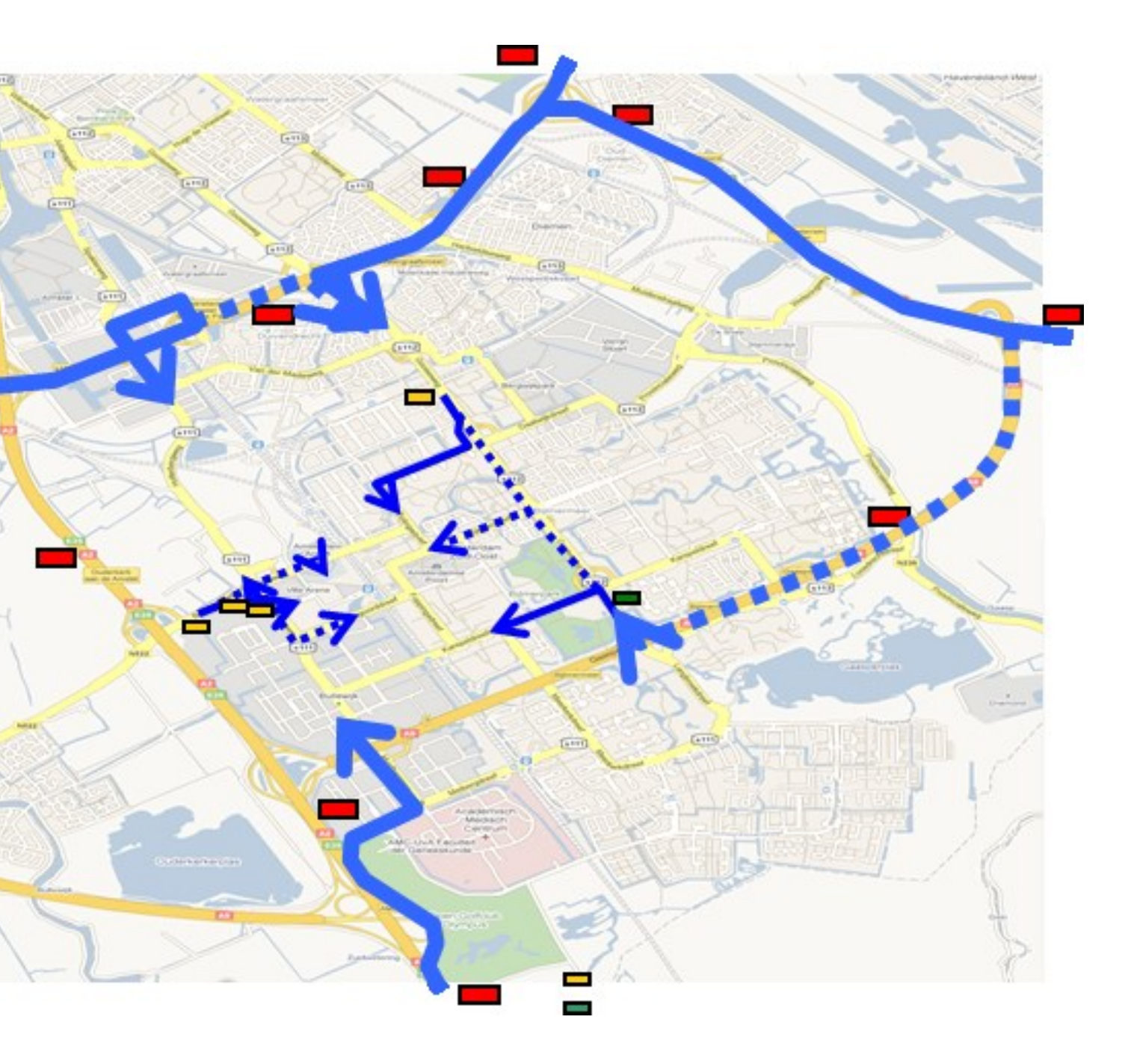

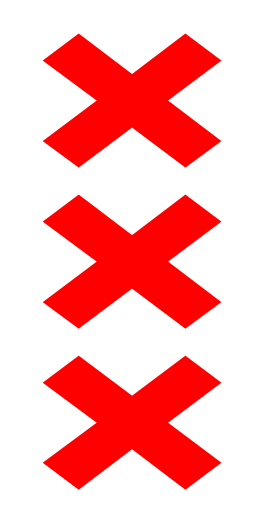

# **Pilots & Vervolg** "OMC is here to stay"

- Verbeteringen rond de voorbereiding van het OMC ZO 1.
- Verbeteringen tijdens de operatie 2.
- Verbeteringen rond de gebruikte informatie middelen 3.

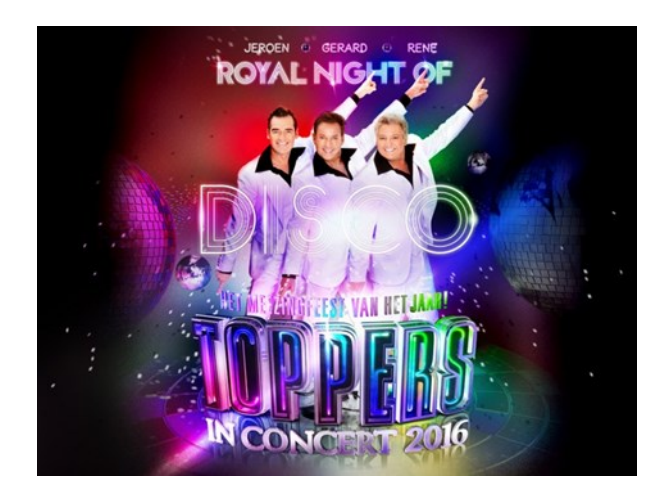

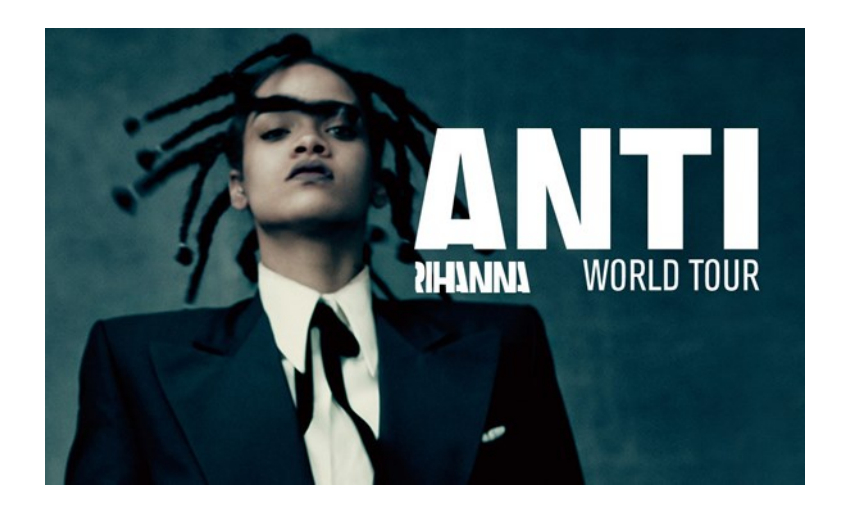

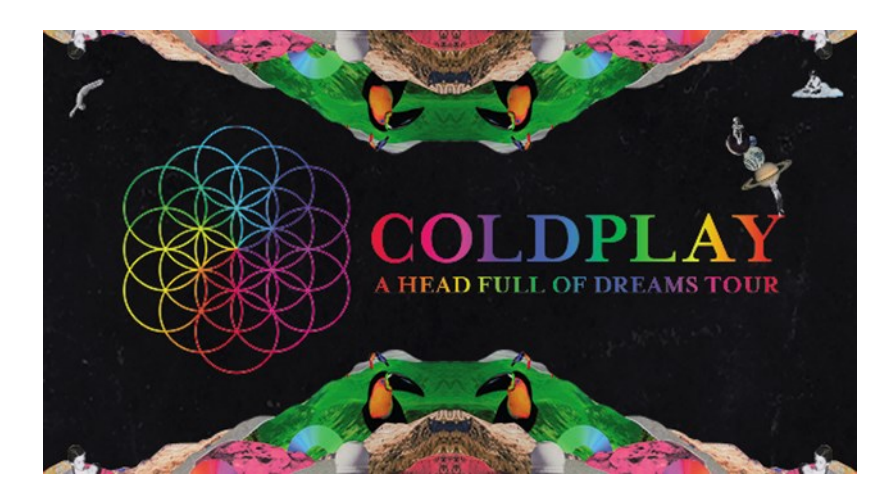

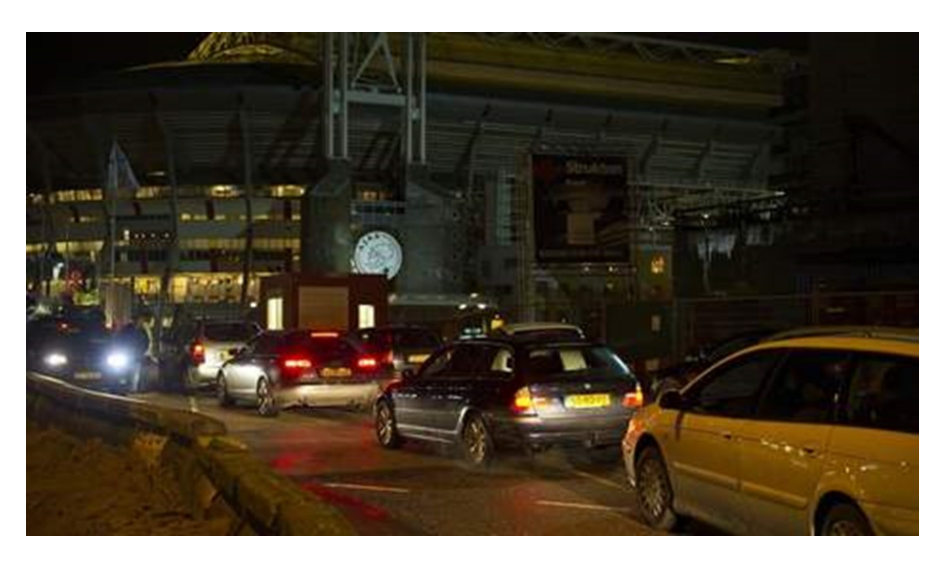

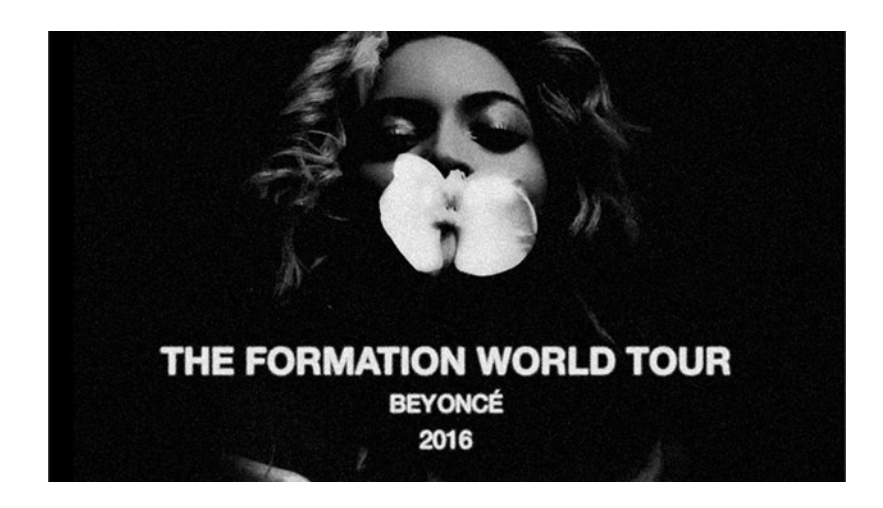

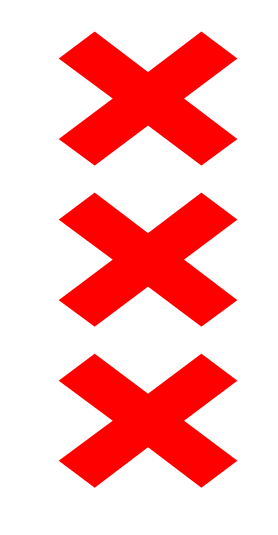

https://www.youtube.com/watch?v=YVrG5MC5wRc

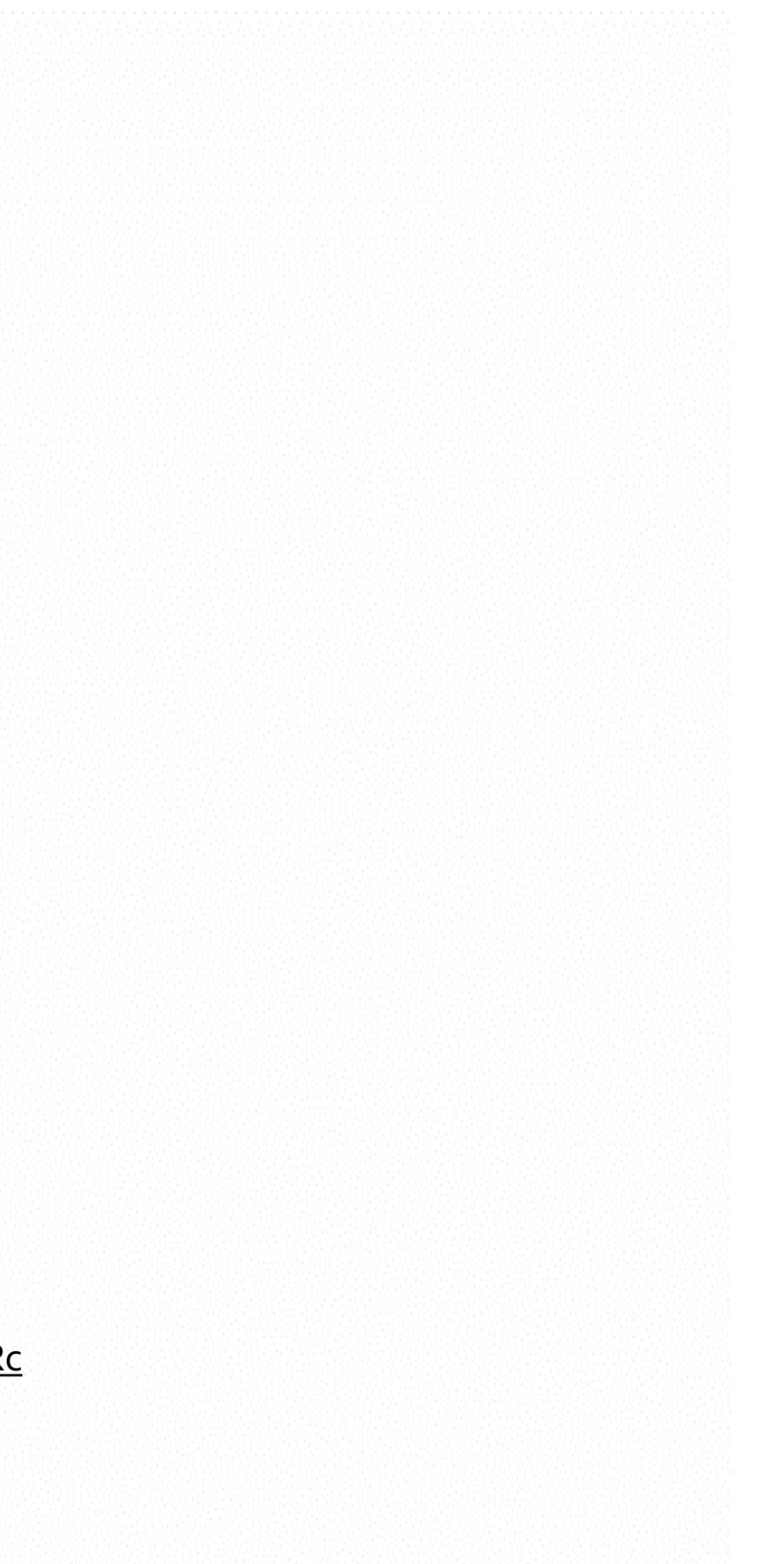

## **De Mobility Portal**

Het digitale platform waarop je als bezoeker in één oogopslag alle vormen van vervoer naar/van de ArenA en het gebied kunt vinden en boeken

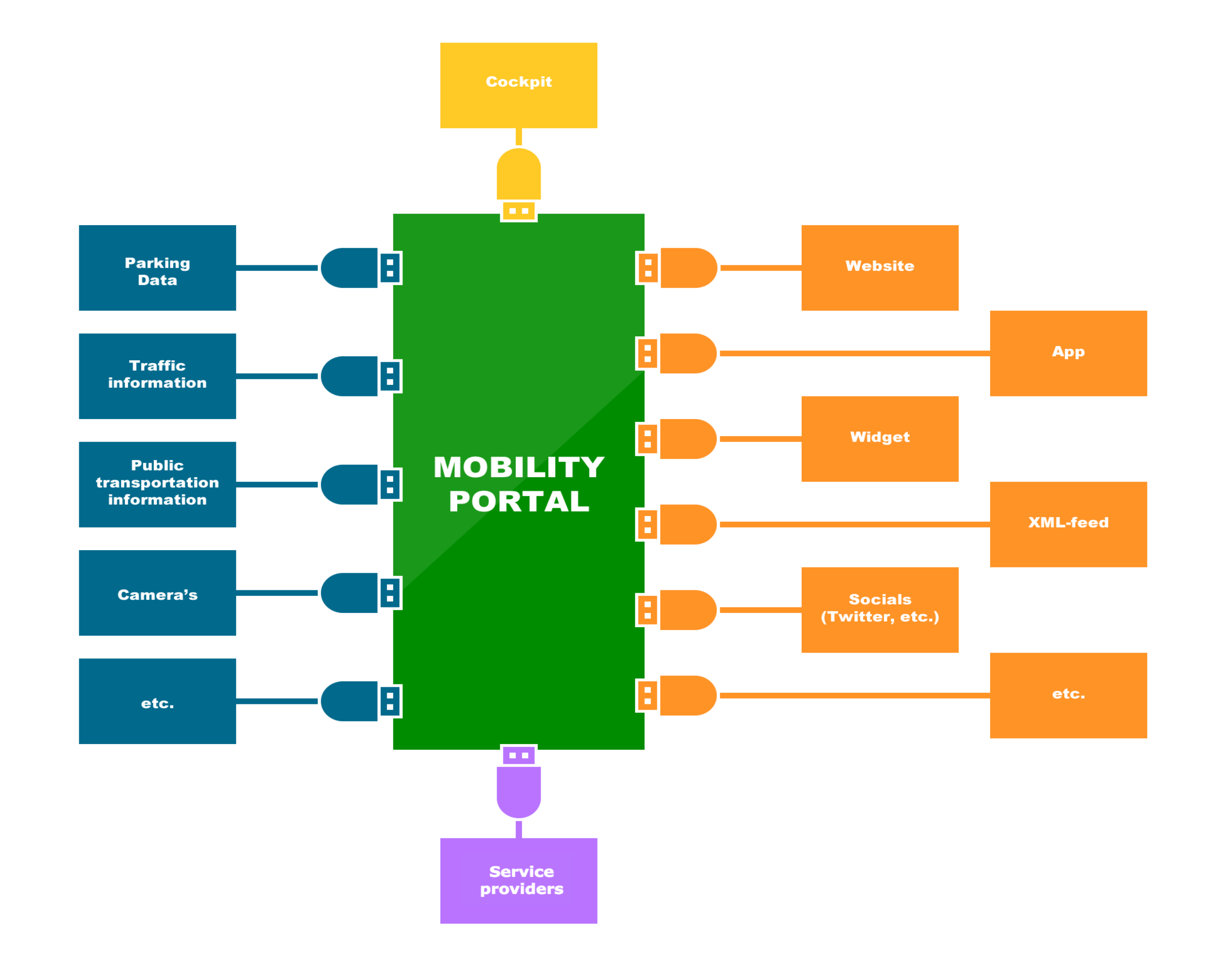

## **Beter Benutten**

Informatievoorziening Spreiding van stromen White Label Schaalbaar Toekomstige business case

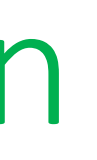

Platform voor samenwerking en ontwikkelen van diensten vanuit één gedachtegoed op bereikbaarheid en klantvriendelijkheid

### Resultaten Mobility Portal ArenA

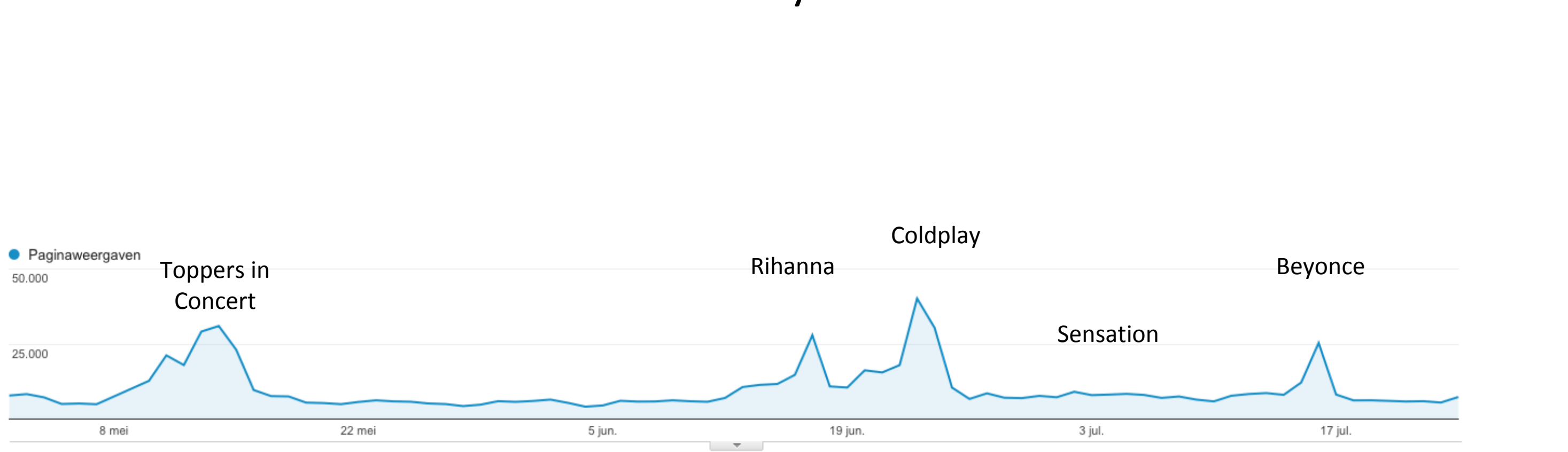

Meer dan 75.000 reisadviezen opgevraagd (t/m 31-07) Meer dan 250.000 gebruikers (+2 min) Meer dan 10.000 diensten verkocht

### Zonder hinder kunnen rijden

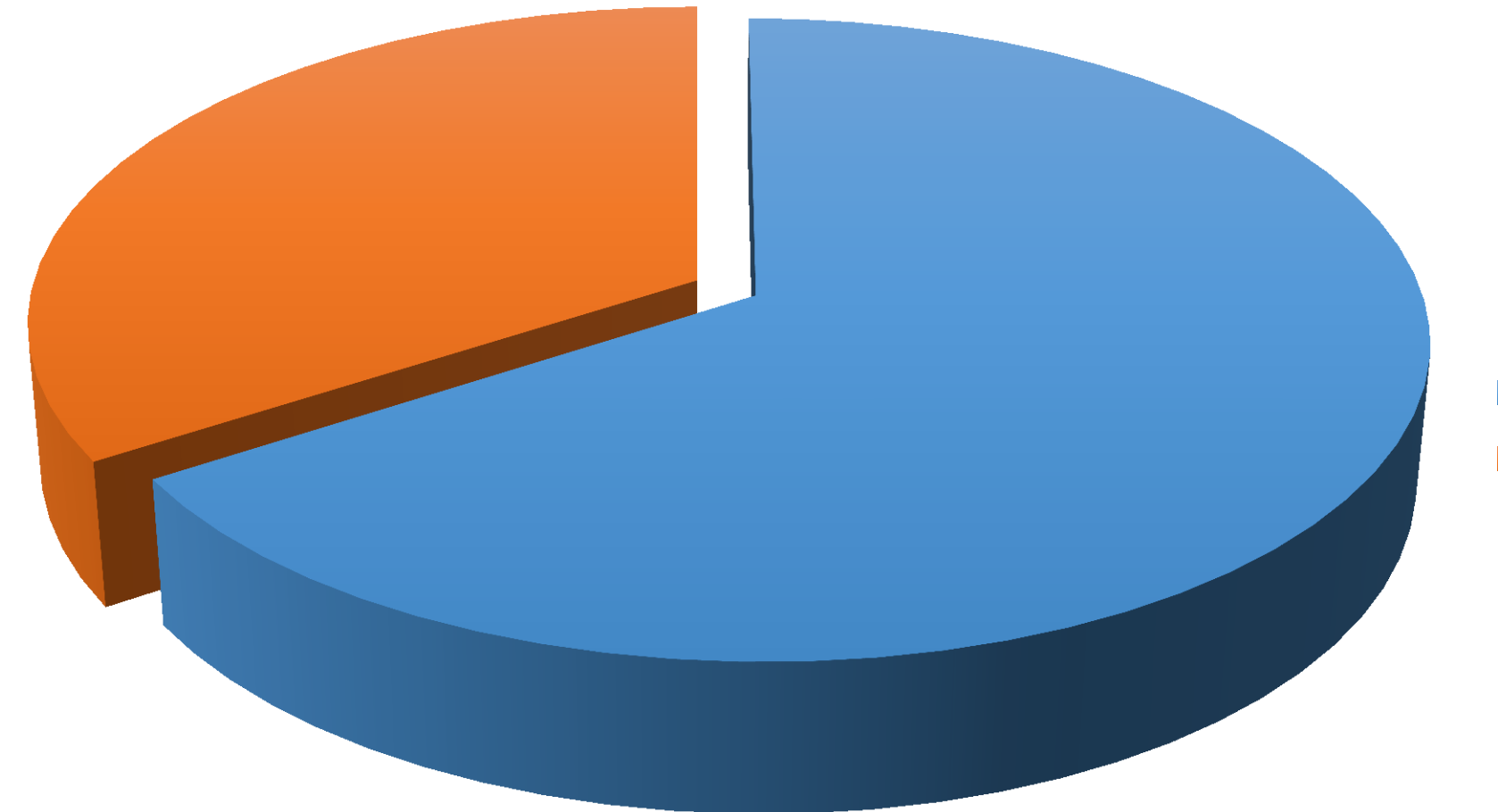

JaNee

### Waardering van parkeerlocatie en Portal service

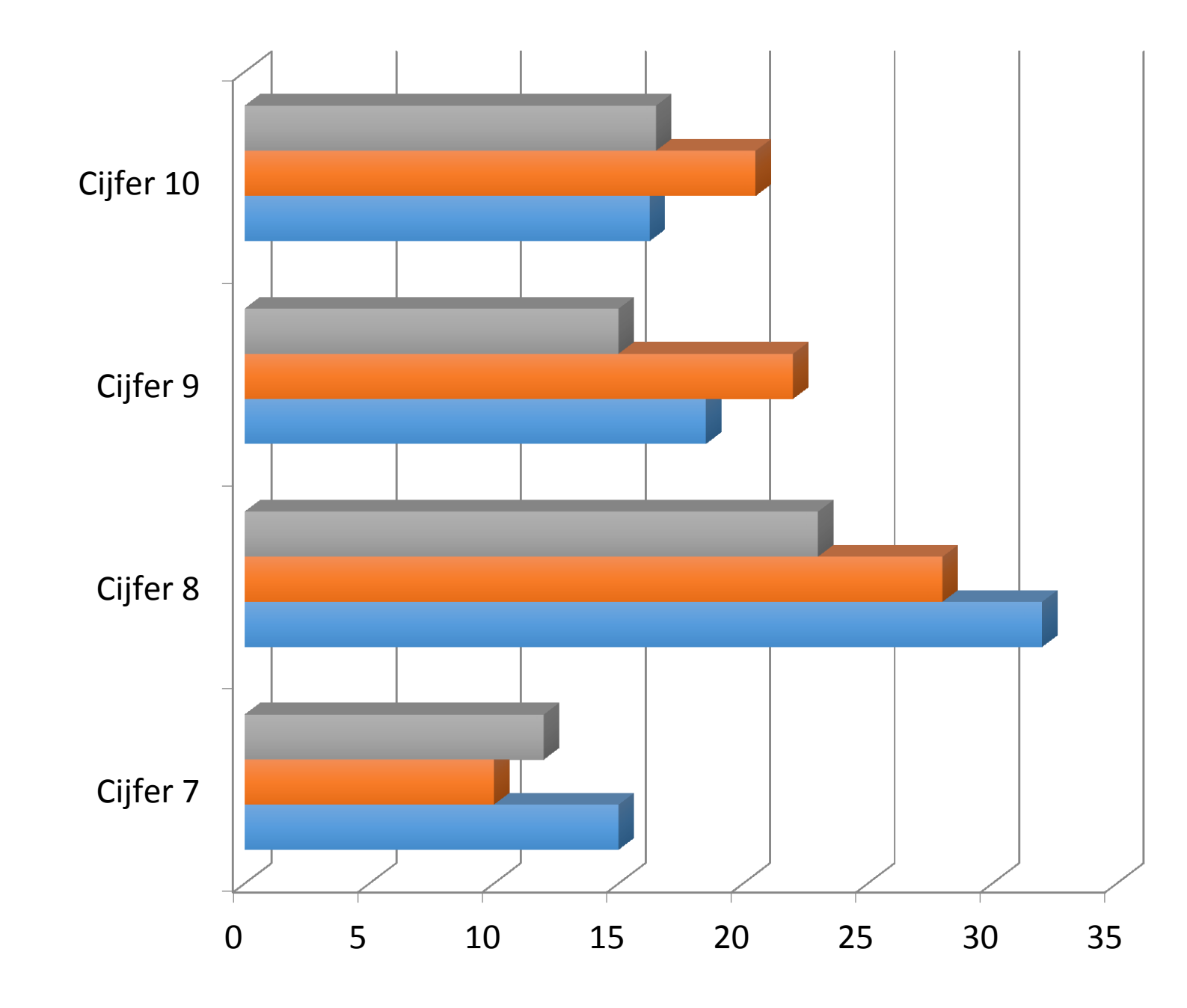

Bereikbaar terug

Bereikbaar heen

Algemeen